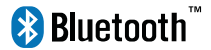

# Wireless Bluetooth Keyboard User's Guide

Thanks for purchasing this Bluetooth Keyboard, it's with standard 80 keys as well as 14 function keys. This creative and easy-to-use Bluetooth Keyboard will bring you a whole new wireless life experience.

### System Requirement

iPad, Mac OS.

Windows OS(Windows XP, Windows Vista, Win7).

## **Main Features**

- Bluetooth Version: Bluetooth V3.0, in BROADCOM 20730 chipset
- 80keys design, with 14 multi-function keys
- Scissor-switch keypad design, comfortable and ergonomic design
- ·Built-in intelligent power manage software for power conservation
- •Built-in software solutions with Bluetooth human interface device and comply with the standard version of the Bluetooth SIG Bluetooth 3.0
- Power by build-in Li-ion rechargeable battery
- Working range: 10m

## Specifications:

- Frequency band: 2.4 2.4835GHz unlicensed ISM band
- Receiving sensitivity: -75bm (standard)
- Battery Volumn: 310mA
- Working Current:>4mA
- Standby current: <1mA</li>
- Charging time: 3-4 hours
- RF output power: up to 4bm as maximum, good for your health with lowest radiates
- Operation distance: 0 10 m
- Dimension: 220\*120\*7.5(5.5)mm
- Net weight: 205g

## Multimedia Function With iPad

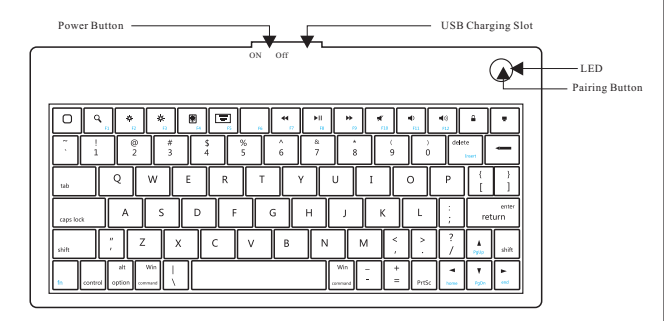

- Home
- F1: Spotlight search
- F2: Screen light down
- F3: Screen light up
- F4: Picture frame mode
- F5: Virtual keyboard
- F7: Previous track
- F8: Play/Pause
- F9: Next track
- F10: Mute
- F11: Volume down
- F12: Volume up
- Screen lock
- Turn off backlight

02

## **Installation Guide**

## Connect with iPad / iPhone4.0

 Push the power button to "ON", and press "PAIRING" button. The blue light is flashing, now the keyboard is in pairing mode.

2. On your iPad / iPhone4.0, select "settings"---"General".

| iPad হি                   | 14:16     | 19 % 📼    |
|---------------------------|-----------|-----------|
| Settings                  | General   | Bluetooth |
| Wi-Fi linksys             |           |           |
| 🙀 Brightness & Wallpaper  | Bluetooth | OFF       |
| Picture Frame             |           |           |
| 🐼 General                 |           |           |
| Mail, Contacts, Calendars |           |           |
| Mafari Safari             |           |           |
|                           |           |           |

- 3. Turn "Bluetooth" on, it will start searching bluetooth devices.
- 4. Once your device finds the keyboard, select "Bluetooth Keyboard" from the list.

| iPad | (¢                     |         | 14:16       |                  | 💲 19 % 🍋   |
|------|------------------------|---------|-------------|------------------|------------|
|      | Settings               |         | General     | Bluetooth        |            |
| ?    | Wi-Fi                  | linksys |             |                  |            |
|      | Brightness & Wallpape  | r       | Bluetooth   |                  | ON         |
| 9    | Picture Frame          |         | Devices *** |                  |            |
|      | General                |         | Bluetooth H | Keyboard         | Not Paired |
|      | Mail, Contacts, Calend | ars     |             | Now Discoverable |            |
| 1    | Safari                 |         |             |                  |            |
| -    |                        |         |             |                  |            |

Your device will now give you a 6 or 4 digit passkey. Enter this key onto the keyboard, and press Enter to complete the pairing(also on the keyboard).

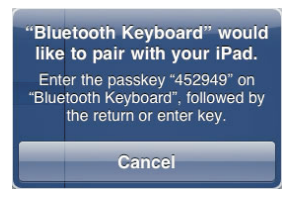

Now the keyboard is connect with your iPad successfully.

## **Connect with computer**

Before you connect the Bluetooth Keyboard, please make sure there is bluetooth function in your computer.

Software available like Widcomm(Recommended), IVT or the Microsoft built-in software ...

1. Turn the keyboard ON, and press the pairing button. The blue light is flashing, now the keyboard is in pairing mode.

#### A: Match on Widcomm (recommended)

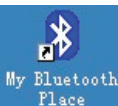

1. Double click the Icon Bluetooth facility. Click , the main Window pops up; select Bluetooth ---Add Setup Guild window.

| Bluetooth Setup                         |                                                                                                |
|-----------------------------------------|------------------------------------------------------------------------------------------------|
| FERET                                   | Welcome to the Bluetooth Setup<br>Wizard                                                       |
| 11-1-1                                  | This Wizard will help you set up your Bluetooth environment.                                   |
| ~~~~~~~~~~~~~~~~~~~~~~~~~~~~~~~~~~~~~~~ | Remote devices must be in Discoverable<br>mode for this computer to find them.                 |
|                                         | For assistance in making a remote device discoverable, refer<br>to the device's documentation. |
| 11                                      |                                                                                                |
| - 1                                     |                                                                                                |
|                                         |                                                                                                |
|                                         |                                                                                                |
|                                         |                                                                                                |
|                                         | < Back Next > Cancel                                                                           |

| Hemote devices must be in Dis<br>For assistance in making a rem<br>device's documentation. | coverable mode for this computer to find them.<br>ote device discoverable, refer to the remote |
|--------------------------------------------------------------------------------------------|------------------------------------------------------------------------------------------------|
| Bluetooth<br>keyboard SHIMY                                                                |                                                                                                |
| Cancel Search                                                                              | Show all devices                                                                               |
| earching for Bluetooth devices in t                                                        | the neighborhood, please wait                                                                  |

2. When the system finds the Keyboard, select it and click Next.

3. Input the stochastic Match Code in bluetooth keyboard, and press Enter.

| Bluetooth Security Setup                                                                                                    |
|----------------------------------------------------------------------------------------------------|
| Bluetooth Pairing<br>Paied devices exchange a secret key each time they connect. This key is unique<br>for each pair of devices; it is used to verily identity and to encrypt the data that the<br>devices exchange. |
| Pairing with device Sample Keyboard.                                                                                                    |
| On your Bluetooth keyboard type the following digits and press the<br>Enter key.<br>Pair Now                                                                                                    |
| Bluetooth security code: 2586979 Pair Now                                                                                                    |
| < Back. Next > Cancel                                                                                                    |

| lluetooth Security Setup                                                                                                    |
|----------------------------------------------------------------------------------------------------|
| Bluetooth Pairing<br>Paired devices exchange a secret key each time they connect. This key is unique<br>for each pair of devices; it is used to verify identity and to encrypt the data that the<br>devices exchange. |
| Pairing with device 'Sample Keyboard'.                                                                                                    |
|                                                                                                    |
| On your Bluetooth keyboard type the following digits and press the<br>Eviet key                                                                                                    |
| Pair Now                                                                                                    |
| Bluetooth security code:  Pair Now Pair Now                                                                                                    |
| <back next=""> Cancel</back>                                                                                                    |

4.Now you can use your keyboard at ease.

#### Tips:

If no signal received after 10 minutes, the keyboard will change to the power safe model. If you want to make it into use, just click the "Enter" key. After the connection between the keyboard and dongle, if you drag off the Dongle or turn off the Computer, the keyboard will shut down, click the "Enter" key of the keyboard will wake it up.

### B. Match on Microsoft built-in software

 Make sure that the Bluetooth Function has been activated. Double click the Bluetooth Icon on the Task Bar or in the Control Panel, open the "Bluetooth Management" window, click "Add", tick off" acility is ready for searching", click "Next"

| Bluetooth Devices         |                                                                                                    | × |
|---------------------------|----------------------------------------------------------------------------------------------------|---|
| Devices Options C         | COM Ports Hardware                                                                                                    |   |
|                           |                                                                                                    |   |
|                           |                                                                                                    |   |
|                           |                                                                                                    |   |
|                           |                                                                                                    |   |
|                           |                                                                                                    |   |
|                           |                                                                                                    |   |
|                           |                                                                                                    |   |
|                           |                                                                                                    |   |
|                           |                                                                                                    |   |
|                           |                                                                                                    |   |
|                           |                                                                                                    |   |
| Add                       | Remove Properties                                                                                                    | 1 |
|                           |                                                                                                    |   |
|                           | OK Cancel Apply                                                                                                    |   |
| Add Bluetooth Device Wize | ard                                                                                                    |   |
|                           | Welcome to the Add Bluetooth                                                                                             |   |
|                           | Device Wizard                                                                                                    |   |
|                           | Before proceeding, refer to the "Bluetooth" section of the<br>device documentation. Then set up your device so that your |   |
|                           | computer can find it:                                                                                                    |   |
|                           | Humition     Make it discoverable (visible)     Girc it a name (optional)                                                |   |
|                           | Press the button on the bottom of the device     [kevboards and mice only]                                               |   |
|                           |                                                                                                    |   |
|                           | W My device is set up and ready to be found                                                                              |   |
|                           |                                                                                                    |   |
|                           | Add only Bluetooth <u>devices that you trust</u> .                                                                       |   |
|                           |                                                                                                    |   |

2. Wait till the keyboard is found, select keyboard and click "Next" ...

| Add Bluetooth Device Wizard                                                                                                    | X   |
|----------------------------------------------------------------------------------------------------|-----|
| Select the Bluetooth device that you want to add.                                                                                                    | ¢   |
| SHIMY<br>New device Bluetooth keyboard                                                                                                    |     |
| If you don't see the device that you want to add, make sure that it is<br>turned on. Follow the setup instructions that came with the device,<br>and then click Search Again.      Search Again | .el |
| Add Bluetonth Dovice Wizard                                                                                                    |     |
| Do you need a passkey to add your device?                                                                                                    | *   |
| To answer this question, refer to the "Bluetooth" section of the documentation that came with<br>your device. If the documentation specifies a passkey, use that one.                           | n   |
| © Choose a passkey for me                                                                                                    |     |
| O Use the passkey found in the documentation:                                                                                                    |     |
| O Let me choose my own passkey:                                                                                                    |     |
| O Don't use a passkey                                                                                                    |     |
| You should always use a <u>passkey</u> , unless your device does not support one. We recommend using a passkey that is 8 to 16 digits long. The longer the passkey, the more secure it will be. |     |
| (Back Next) Cano                                                                                                    | el  |

- 3. Select Choose a pass key for me, click Next.
- Input the pass key and press Enter in bluetooth keyboard, click Next, the system will finish the installation of the new facility automatically.

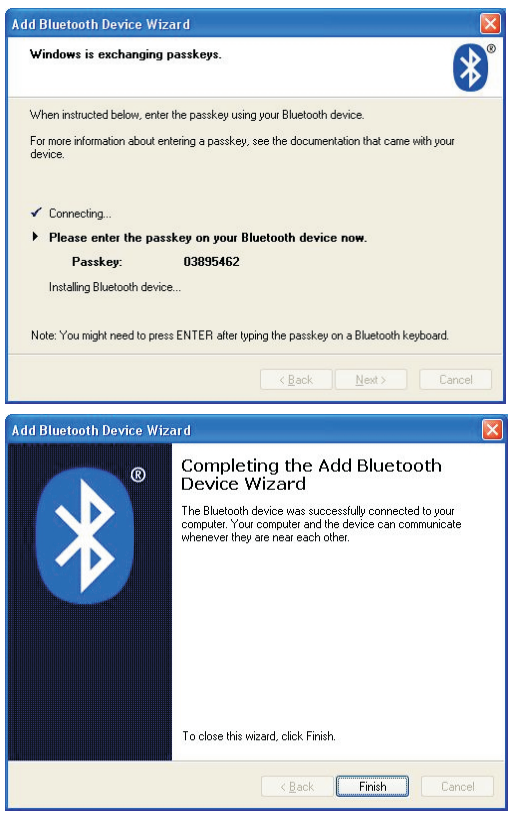

#### C. Match on IVT Software

 Make sure that the Bluetooth function is active. Double click the Bluetooth Icon, open the Management window, select Search for Bluetooth facilities or click the Round Ball in the middle of the window.

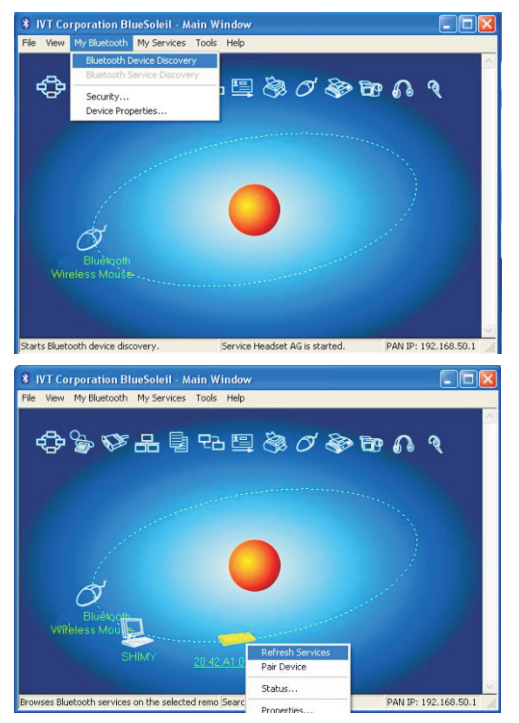

2. Click the Bluetooth Keyboard found, click the right button for Refresh Service.

 Select the Bluetooth Keyboard again, click the right button for Connect-Bluetooth Input Service, input the stochastic pass key, the system will auto install the HID facility. After that you can use your Bluetooth Keyboard at case.

| IVT Corporation BlueSoleil - Main Window                                                                                                    |         |
|----------------------------------------------------------------------------------------------------|---------|
| File View My Bluetooth My Services Tools Help                                                                                                    |         |
| ¢\$♥₽₽₽₽₽₽₽₽₽                                                                                                    |         |
|                                                                                                    |         |
| Wireless Molecular<br>Semple Par Device Par Device Connect Barbon Barbon B | Service |
| Enter Bluetooth Passkey                                                                                                    | X       |
| A remote device needs a Bluetooth Passkey to create Paired relationship for future connections. Please use the same passkey on this device and on the remote device:           Remote Device:         Sample Keyboard           Address         20:42:A1:00:DC:B5                                                                                                    | cel     |
| Passkey: 946947<br>Time Left: 27 s                                                                                                    |         |

#### FAQ:

If unable to connect the Bluetooth Keyboard to the computer, or the Keyboard work unconventionally, please try the steps below:

1. Before you use your Bluetooth Keyboard, please make sure you have done the Bluetooth Dongle installation procedure, and the Bluetooth facility is turned on.

2.Make sure that the Computer is connected to the Bluetooth Keyboard. If they are matched to each other before, then under the Standby State, just click the "enter" key of the keyboard.

3.Make sure that the keyboard is within the effective range---10M.

4. Make sure that there's no change of the Bluetooth facility. If anything changed, please kind rematch. 5. If your Bluetooth facility is connected to other Bluetooth products, please kindly confirm that the speed of the Bluetooth facility is enough.

6.Please kindly check the batteries. If they are short of power, replace them for new ones.

| QU                                                                                                    | JALITY GUARANTE                                                                                                    | <u>CE</u>                                                                                                    |
|----------------------------------------------------------------------------------------------------|----------------------------------------------------------------------------------------------------|----------------------------------------------------------------------------------------------------|
| Product :                                                                                                    | Model:                                                                                                    |                                                                                                    |
| Purchase Date :                                                                                                    | Year Month                                                                                                    | n Day                                                                                                    |
| Client Name:                                                                                                    |                                                                                                    |                                                                                                    |
| Contact Add :                                                                                                    |                                                                                                    |                                                                                                    |
| Contact Tel:                                                                                                    |                                                                                                    |                                                                                                    |
| GUARANTEE EXPLANATIO<br>1. Fill in the card ac:<br>2. The card must be<br>inefficient.<br>3. Guarantee date: I<br>repair if freely.<br>4. The following situ<br>(1)Man-made mi:<br>(2)Assemble or d<br>(3)Operate it begy<br>(4)Beyond the gu<br>(5)Other faults w<br>5. If need guarantee<br>purchase the Moo<br>6. Please keep the g<br>again if you lose i | cording to the facts.<br>sealed with franchise<br>f any fault found within<br>uations are not within<br>stakes. eg:the disrep<br>lisassemble it by one:<br>yond temperature, hur<br>uarantee date.<br>hich are not made by<br>a, please contact the i<br>bic are not made by<br>bic are not made by<br>bic are not made by<br>t. | er's cachet, or it's<br>in 1year, our factory<br>guarantee range:<br>air of shell or botton.<br>self.<br>midity ratings.<br>our factory<br>franchiser whom you<br>it.<br>Ve won't supply it |

#### FCC STATEMENT

1. This device complies with Part 15 of the FCC Rules. Operation is subject to the following two conditions:

(1) This device may not cause harmful interference.

(2) This device must accept any interference received, including interference that may cause undesired operation.

Changes or modifications not expressly approved by the party responsible for compliance could void the user's authority to operate the equipment.

NOTE: This equipment has been tested and found to comply with the limits for a Class B digital device, pursuant to Part 15 of the FCC Rules. These limits are designed to provide reasonable protection against harmful interference in a residential installation.

This equipment generates uses and can radiate radio frequency energy and, if not installed and used in accordance with the instructions, may cause harmful interference to radio communications. However, there is no guarantee that interference will not occur in a particular installation. If this equipment does cause harmful interference to radio or television reception, which can be determined by turning the equipment off and on, the user is encouraged to try to correct the interference by one or more of the following measures:

Reorient or relocate the receiving antenna.

Increase the separation between the equipment and receiver.

Connect the equipment into an outlet on a circuit different from that to which the receiver is connected.

Consult the dealer or an experienced radio/TV technician for help.

#### **RF** warning statement:

The device has been evaluated to meet general RF exposure requirement. The device can be used in portable exposure condition without restriction.

## FCC ID: VYVPA-BK04

This device complies with Part 15 of the FCC Rules. Operation is subject to the following two conditions: (1) this device may not cause harmful interference, and (2) this device must accept any interference received, including interference that may cause undesired operation.